## **Clearing History and Website Data and Restarting the iPad**

When things start to go wrong on your iPad, whether it is not loading surveys or it is giving you error messages you haven't seen before, the first line of defense is to clear the history and website data, and also to restart the iPad. Make sure to save what you can and then follow the instructions below:

## Go to iPad Settings

From the main screen, click on the 'Do Not Use' Folder. Then move the screen to the right and select 'Settings' (Pictured to the right)

## **Clear the Cache**

Select the option labeled 'Safari' and click on 'Clear History and Website Data'. (Below)

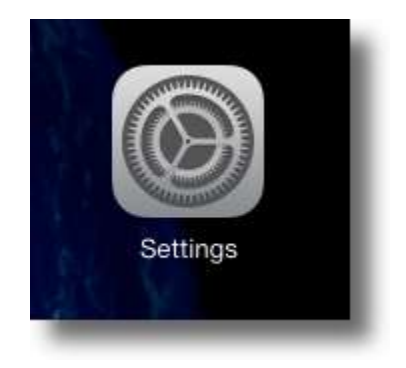

| Pad ≎     | Settings                       | 4:21 PM \$20% •                             |
|-----------|--------------------------------|---------------------------------------------|
| 0         | General                        | SEARCH                                      |
| AA        | Display & Brightness           | Search Engine Google >                      |
| -         | Wallpaper                      | Search Engine Suggestions                   |
| -10       | Sounds                         | Spotlight Suggestions                       |
| 8         | Passcode                       | Quick Website Search On >                   |
| 0         | Privacy                        | Preload Top Hit                             |
|           |                                | About Search & Privacy                      |
|           | iCloud<br>annagimmer@gmail.com | GENERAL                                     |
| $\odot$   | iTunes & App Store             | Passwords & AutoFill >                      |
| _         |                                | Favorites Favorites >                       |
|           | Mail, Contacts, Calendars      | Open New Tabs in Background                 |
|           | Notes                          | Show Favorites Bar                          |
| :         | Reminders                      | Show Tab Bar                                |
|           | Messages                       | Block Pop-ups                               |
|           | FaceTime                       |                                             |
|           | Maps                           | PRIVACY & SECURITY                          |
| 0         | Safari                         | Do Not Track                                |
|           |                                | Block Cookies Allow from Websites I Visit > |
| 1         | Music                          | Fraudulent Website Warning                  |
| <b>``</b> | Videos                         | About Safari & Privacy                      |
| -         | Photos & Camera                | Clear History and Wahrits Data              |
|           | iBooks                         | Grear history and website Data              |

A pop up message will appear to confirm your choice.

| iPad ᅙ     |                                | 4:25 PM                                                                              | ∦ 20% ■                 |
|------------|--------------------------------|--------------------------------------------------------------------------------------|-------------------------|
|            | Settings                       | Safari                                                                               |                         |
| 0          | General                        | SEARCH                                                                               |                         |
| AA         | Display & Brightness           | Search Engine                                                                        | Google >                |
| *          | Wallpaper                      | Search Engine Suggestions                                                            |                         |
|            | Sounds                         | Spotlight Suggestions                                                                |                         |
| θ          | Passcode                       | Quick Website Search                                                                 | On >                    |
| U          | Privacy                        | Preload Top Hit                                                                      |                         |
|            |                                | About Search & Privacy                                                               |                         |
|            | iCloud<br>annagimmer@gmail.com | GENERAL                                                                              |                         |
| $\bigcirc$ | iTunes & App Store             |                                                                                      | >                       |
| -          | Clearin<br>clearin             | ear History and Data<br>ng will remove history, cookies,<br>and other browsing data. | Favorites >             |
|            | Mail, Contacts, Calendar       | ckground                                                                             |                         |
|            | Notes                          | ear Cancel                                                                           | $\overline{\mathbf{O}}$ |
| •=         | Reminders                      | Show Tab Bar                                                                         |                         |
| 0          | Messages                       | Block Pop-ups                                                                        | õ                       |
|            | FaceTime                       |                                                                                      |                         |
|            | Maps                           | PRIVACY & SECURITY                                                                   |                         |
| Ø          | Safari                         | Do Not Track                                                                         | $\bigcirc$              |
|            |                                | Block Cookies Allow from We                                                          | bsites I Visit >        |
|            | Music                          | Fraudulent Website Warning                                                           |                         |
|            | Videos                         | About Safari & Privacy                                                               |                         |
| -          | Photos & Camera                | Clear History and Website Date                                                       |                         |
|            | iBooks                         | Glear History and Website Data                                                       |                         |

Click Clear to proceed.

## **Restart The iPad**

Simply press the Wake (aka Power) and Home button at the same time and hold until the Apple logo appears.

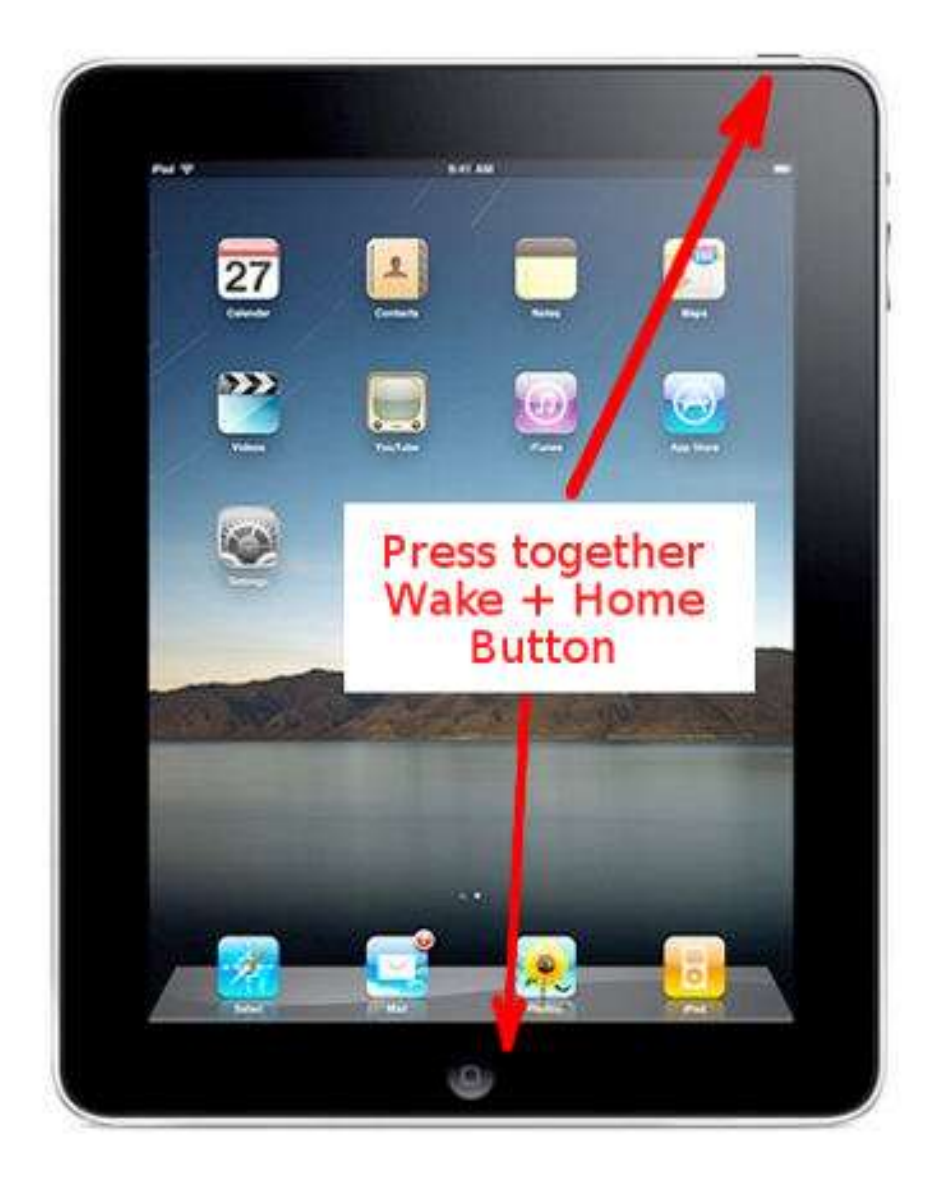